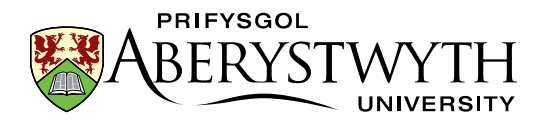

# Hyfforddiant CMS: Cyfrannwr

Suzy Shipman, 5 Hydref 2021

## Ymarferion

Ar gyfer pob ymarfer mae **rhan sylfaenol** a **rhan uwch**. **Dylai'r rhannau sylfaenol** gael eu cwblhau gan bawb sy'n mynychu'r cwrs. **Mae Rhannau Uwch** yn ddewisol a gellir eu cwblhau os ydych chi'n gorffen y rhannau sylfaenol. Efallai y byddwch hefyd yn ystyried gweithio drwy'r **rhannau uwch** yn eich amser eich hun ar ôl y sesiwn hyfforddi.

#### Cynnwys

| Hyfford | diant CMS: Cyfrannwr1                              |
|---------|----------------------------------------------------|
| Ymarf   | erion1                                             |
| Ymarf   | er 1 - Paratoi                                     |
| Α.      | Dewch o hyd i'ch categori yn y Llyfrgell Gyfryngau |
| В.      | Dod o hyd i Ddelwedd5                              |
| C.      | Uwchlwytho eich Delwedd6                           |
| D.      | Creu Amrywiad ar eich delwedd7                     |
| E.      | Paratoi ffeil PDF (Uwch)10                         |
| Ymarf   | er 2 - Ychwanegu prif destun y dudalen 11          |
| Α.      | Ychwanegu Cynnwys Cyffredinol11                    |
| В.      | Mewnosod Tabl                                      |
| C.      | Mewnosod Dolenni16                                 |
| D.      | Mewnosod Delwedd19                                 |
| E.      | Mewnosod ffeil PDF 21                              |
| F.      | Ychwanegu Dolenni Perthnasol i'ch tudalen (Uwch)   |
| Ymarf   | er 3 - Ychwanegu Manylion Cyswllt a Metadata       |
| Α.      | Ychwanegu Manylion Cyswllt23                       |
|         |                                                    |

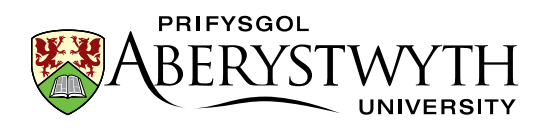

| В.   | Ychwanegu Metadata                                           | 25 |
|------|--------------------------------------------------------------|----|
| C.   | Ychwanegu testun ychwanegol i'ch tudalen drwy Ddrychweddu ac |    |
| aild | lrefnu'r testun ar y dudalen (Uwch)                          | 27 |
| Ymar | fer 4 - Cymraeg                                              | 28 |
| Α.   | Creu'r fersiwn Gymraeg o'ch cynnwys cyffredinol              | 28 |
| D.   | Creu fersiynau Cymraeg o'ch cynnwys arall (Uwch)             | 30 |

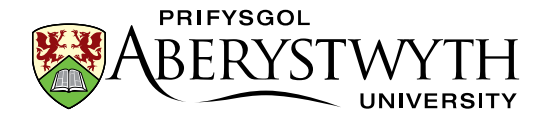

## Ymarfer 1 - Paratoi

**Sylfaenol (A-D)**: Paratowch ar gyfer eich tudalen newydd trwy uwchlwytho delwedd i'r Llyfrgell Gyfryngau a chreu amrywiad.

**Uwch (E)**: Dewch o hyd i ffeil PDF a'i huwchlwytho i'r Llyfrgell Gyfryngau.

## A. Dewch o hyd i'ch categori yn y Llyfrgell Gyfryngau

- Agorwch y CMS trwy agor porwr (argymhellir Firefox) a theipio cms.aber.ac.uk yn y bar cyfeiriad. Mewngofnodwch gan ddefnyddio eich enw defnyddiwr a'ch cyfrinair arferol.
- Cliciwch ar y ddewislen **Content** ar ochr chwith y sgrin a dewiswch **Media** Library.

| TERMINALFOUR          |                              |
|-----------------------|------------------------------|
| Content 🔨             | 🖌 🆀 Home                     |
| - Create content      | Site structure » Navigate th |
| Edit content          |                              |
| Delete content        | 🚠 Site structure             |
| Approve content       |                              |
| » Media library       | About Me                     |
| Content migration     | /                            |
| 🚯 Measure 🚿           | ·                            |
| System administration | ,                            |
| (%)                   |                              |
|                       |                              |

- 3. Ehangwch y categori '**Categorised**' ar y chwith i'r Llyfrgell Gyfryngau trwy glicio ar yr arwydd plws drws nesaf iddo er mwyn i chi allu gweld y categori **Training** yno.
- 4. Ehangwch y categori **Training**.

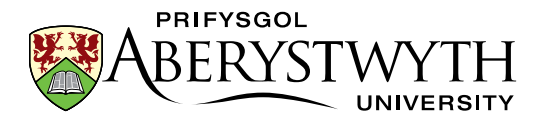

| <b>TERMINAL</b> FOUR   |        |                                                                                                    |
|------------------------|--------|----------------------------------------------------------------------------------------------------|
| Content                | ~      | Home > Content > Media Library                                                                                                    |
| Create Content         |        | Media Library ward and edit media assets for use                                                                                                    |
| Edit Content           |        |                                                                                                    |
| Delete Content         |        | The media library is a centralised repository for media to be used within Terminalfour. You can use it t<br>be used in multiple pieces of content across many sites |
| Approve Content        |        |                                                                                                    |
| » Media Library        |        | Hide categories                                                                                                    |
| ···· Content Migration | ~      | # Categorised                                                                                                    |
| 🚯 Measure              | $\sim$ | 🚠 Media categories 🧳 Previe                                                                                                    |
| Administration         | $\sim$ | Categorised                                                                                                    |
| (                      |        |                                                                                                    |
|                        |        | 🖿 PDF 🔅 🗸                                                                                                    |
|                        |        |                                                                                                    |
|                        |        |                                                                                                    |
|                        |        |                                                                                                    |
|                        |        |                                                                                                    |
|                        |        |                                                                                                    |
|                        |        |                                                                                                    |
|                        |        |                                                                                                    |
|                        |        |                                                                                                    |
|                        |        |                                                                                                    |
|                        |        |                                                                                                    |

- 5. Sgroliwch i lawr i ddod o hyd i'r flwyddyn a'r mis priodol, yna dewch o hyd i'r is-gategori gyda'ch enw arno a'i ehangu.
- 6. Cliciwch ar yr is-gategori **'Images'**.

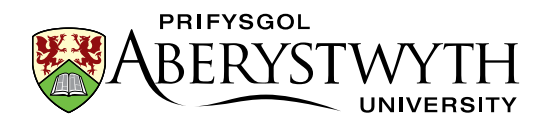

### B. Dod o hyd i Ddelwedd

- 1. Agorwch dab newydd yn Firefox (y llwybr byr yw ctrl+t).
- 2. Teipiwch y cyfeiriad hwn: <u>www.aber.ac.uk/cmstraining</u>.
- Cliciwch fotwm de'r llygoden ar y ddelwedd yr hoffech ei defnyddio a dewiswch 'Save Image As'
- 4. Cadwch y ddelwedd ar y cyfrifiadur yr ydych yn ei ddefnyddio (e.e. ar y bwrdd gwaith) er mwyn i chi allu dod o hyd iddi'n sydyn.
- 5. Caewch y tab a dychwelwch i'ch tab T4 yn Firefox.

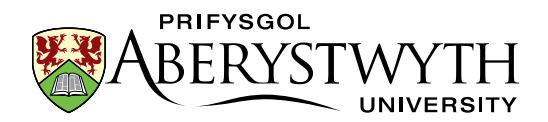

## C. Uwchlwytho eich Delwedd

1. Cliciwch ar y botwm 'Add media' ar frig y dudalen ar yr ochr dde.

|          | Bulk actions • | + Add media |
|----------|----------------|-------------|
| Q Search |                | # Jump      |
|          |                |             |
|          | Filter:        |             |

2. Mae'r sgrin General Media Information yn agor:

| TERMINALFOUR          | o 🚣 🖪 🛛 😕 📂 🗤 Walcome Web Team +                                                                                                    |
|-----------------------|----------------------------------------------------------------------------------------------------|
| Content 🗸             | Kenne > Content > Media Library > Create new                                                                                                    |
| - Create Content      | Media Library                                                                                                    |
| - Edit Content        | Modified Elibridity is add and exit media assess to take                                                                                                    |
| Delete Content        | 22. General                                                                                                    |
| - Approve Content     | Media details                                                                                                    |
| > Media Library       | Media Re (May 201809049) * Dree Re have on click for choses                                                                                                    |
| - Content Migration V |                                                                                                    |
| 🍘 Measure 🗸 🗸         |                                                                                                    |
| ♀ Administration ✓    | Name "                                                                                                    |
|                       | Description / Alt text e.g. A student sitting under a tree.                                                                                                    |
|                       | Advanced options         Media type         Syntax highlighting language         HTMLXXIL         Media language dependence         Independent media life         Fully dependent         Pully dependent |
|                       | Metadata keywords                                                                                                    |
|                       | Cancel Save changes                                                                                                    |

- 3. Cliciwch ar y blwch llwyd drws nesaf i **Media file** a dewch o hyd i'r ddelwedd y gwnaethoch ei lawrlwytho. Cliciwch ar y botwm **'Open'**.
- 4. Gadewch y 'Media type' fel 'Image'.
- 5. Teipiwch enw ar gyfer y ddelwedd yn y blwch **Name** gallai hwn fod yn enw ffeil y ddelwedd.
- 6. Cliciwch ar y botwm **'Save changes'** i orffen.

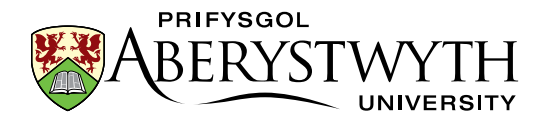

## D.Creu Amrywiad ar eich delwedd

 Cliciwch ar y botwm 'Actions' ar y dde i'ch delwedd a dewiswch 'Variants' o'r ddewislen sy'n ymddangos:

|        | Туре 🖨 | Size 🖨      | \$          |  |
|--------|--------|-------------|-------------|--|
|        | Image  | 777.8<br>kB | ✿ Actions ◄ |  |
| eb.jpg | Image  | 119.8       | ✿ Actions ▼ |  |
|        |        | 🕼 Edit      |             |  |
|        |        | Move        |             |  |
|        |        | 🗗 Variants  | 3           |  |
|        |        | Downlo      | ad          |  |
|        |        | 🗊 Delete    |             |  |

2. Mae'r sgrin 'Media variants' yn ymddangos:

| TERMINALFOUR                        |                                                                                                    | •                                | <b>4</b> 1 | • • | Þ | WT Welcome W | /eb Team <del>•</del> |
|-------------------------------------|----------------------------------------------------------------------------------------------------|----------------------------------|------------|-----|---|--------------|-----------------------|
| Content 🗸                           | # Home > Content > Media Library > Edit                                                                                                    |                                  |            |     |   | Search       | ٩                     |
| - Create Content                    |                                                                                                    |                                  |            |     |   |              |                       |
| - Edit Content                      | The disk when the sine can include the des                                                                                                    |                                  |            |     |   |              |                       |
| - Delete Content                    | ≅ General 🗮 Variants als Categorization ⊘ History 🗏 Usage                                                                                                    |                                  |            |     |   |              |                       |
| <ul> <li>Approve Content</li> </ul> | Media variants                                                                                                    |                                  |            |     |   |              |                       |
| <ul> <li>Media Library</li> </ul>   | Use the tools below to create and edit variants of this media. Provide a name for your variant, then enter the dimensions or click and drag                                                                                                    | g on the image to create a crop. |            |     |   |              |                       |
| - Content Migration v               | 1 Martine Lawrence de                                                                                                    |                                  |            |     |   |              |                       |
| 🚯 Measure 🗸 🗸                       | variani name '                                                                                                    |                                  |            |     |   |              |                       |
| 😋 Administration 🗸                  | <ul> <li>A 20</li> <li>A 20</li> <li< td=""><td></td><td></td><td></td><td></td><td></td><td></td></li<></ul> |                                  |            |     |   |              |                       |
|                                     | Description                                                                                                    |                                  |            |     |   |              |                       |
|                                     |                                                                                                    | W                                |            | н   |   |              |                       |

3. Cliciwch ar y botwm 'Resize' i newid i 'Resize mode':

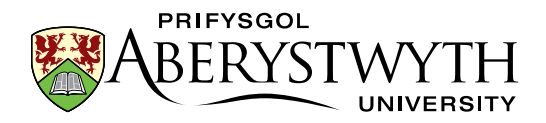

| Use the tools below to create and edit variants of this media. I<br>Variant name *<br>e.g. Banner image<br>Description | Use the tools below to create and edit variants of this med<br>Variant name *<br>e.g. Banner image<br>Description<br>e.g. An image used for a banner<br>Crop type |
|----------------------------------------------------------------------------------------------------|----------------------------------------------------------------------------------------------------|
| Variant name * e.g. Banner image Description                                                                           | Variant name * e.g. Banner image Description e.g. An image used for a banner Crop type                                                                            |
| e.g. Banner image                                                                                                    | e.g. Banner image Description e.g. An image used for a banner Crop type           tt         *                                                                    |
| Description                                                                                                    | Description e.g. An image used for a banner Crop type                                                                                                    |
|                                                                                                    | e.g. An image used for a banner Crop type                                                                                                    |
| e.g. An image used for a banner                                                                                        | Crop type                                                                                                    |
|                                                                                                    |                                                                                                    |
| t⊈ _*                                                                                                    | M Resize spect ratio                                                                                                    |

- 4. Crëwch amrywiad o'r ddelwedd o faint synhwyrol ar gyfer gweddalen drwy dicio'r blwch 'Maintain aspect ratio', ac yna teipio 300 yn y blwch W. Wrth i chi deipio bydd yr uchder (blwch H) yn newid yn awtomatig i gadw'r ddelwedd yn gymesur.
- 5. Cliciwch yn y blwch **'Variant Name'** a rhowch enw i'ch amrywiad newydd (e.e. Tulips-300), yna cliciwch ar **'Create Variant'**.
- Sgroliwch i lawr o dan y ddelwedd a chlichiwch ar y botwm 'Save variant'.

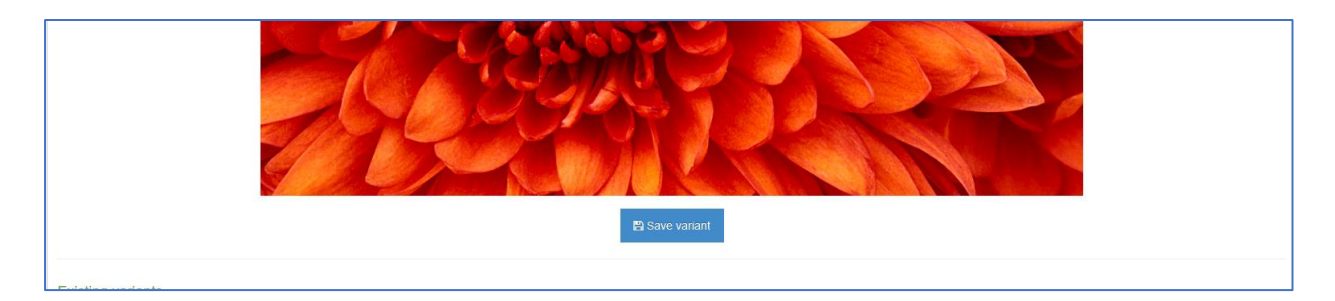

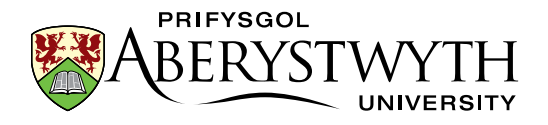

7. Dylai eich amrywiad newydd ymddangos ar waelod y sgrin yn y maes

### 'Existing Variants':

| Display 10 v records        |               |             |        | Filte        | er:        |         |
|-----------------------------|---------------|-------------|--------|--------------|------------|---------|
| Preview * Name \$           | Var           | iant name 🗢 | Туре   | Dimensions 🗢 | Metadata 🖨 |         |
| 300                         | id:242241 cus | tom         | resize | 300x225      |            | Actions |
| Showing 1 to 1 of 1 entries |               |             |        |              | <          | 1>      |
|                             |               |             |        |              |            |         |

8. Sgroliwch i fyny a chliciwch ar '**Media Library'** yn y ddewislen **Content** ar ochr chwith y sgrin i ddychwelyd i Lyfrgell y Cyfryngau.

#### Awgrymiadau Defnyddiol:

Gallech greu mwy nag un amrywiad o ddelwedd i'w defnyddio mewn gwahanol leoliadau. Gallwch hefyd docio delwedd i ddefnyddio rhan ohoni'n unig.

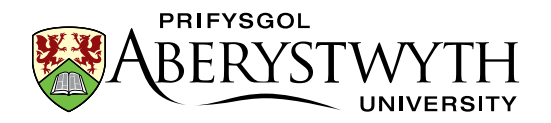

## E. Paratoi ffeil PDF (Uwch)

Dewch o hyd i ffeil PDF neu Word ar eich cyfrifiadur yr hoffech ei defnyddio yn eich tudalen a gwnewch nodyn o'r man y mae wedi'i lleoli. Os nad oes gennych chi un, ewch i wefan i ddod o hyd i un a'i chadw i'ch cyfrifiadur.

Yn seiliedig ar yr egwyddorion yn y camau uchod, uwchlwythwch eich PDF i'ch categori o'r Llyfrgell Gyfryngau. **Sylwer**: Wrth uwchlwytho PDF, mae'n bwysig cynnwys Disgrifiad - defnyddir hwn fel testun y ddolen ar gyfer y ffeil PDF pan fyddwch yn ei mewnosod i'ch tudalen.

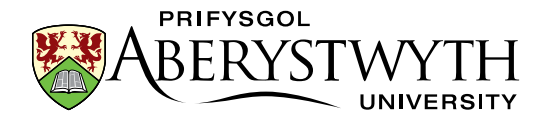

## Ymarfer 2 - Ychwanegu prif destun y dudalen

Sylfaenol (A-E): Ychwanegu darn o Gynnwys Cyffredinol i'ch adran; gwneud rywfaint o fformatio sylfaenol, ychwanegu tabl, dolenni, delwedd a dolen i ffeil PDF neu Word.

**Uwch (F)**: Ychwanegu Dolenni Perthnasol i'ch tudalen.

## A. Ychwanegu Cynnwys Cyffredinol

1. Dychwelwch i Strwythur y Safle trwy glicio ar y logo TerminalFour yng nghornel chwith uchaf y sgrin neu'r symbol Strwythur y Safle yn y

ddewislen ar frig y sgrin ar yr ochr dde:

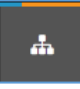

- 2. Ehangwch yr adran gyda'ch enw arni a chliciwch ar yr arwydd plws i'r chwith ohoni.
- 3. Cliciwch ar eich adran **About Me**.
- 4. Cliciwch ar y tab **Content**.
- 5. Cliciwch ar 'Create Content' ar ochr dde uchaf y dudalen

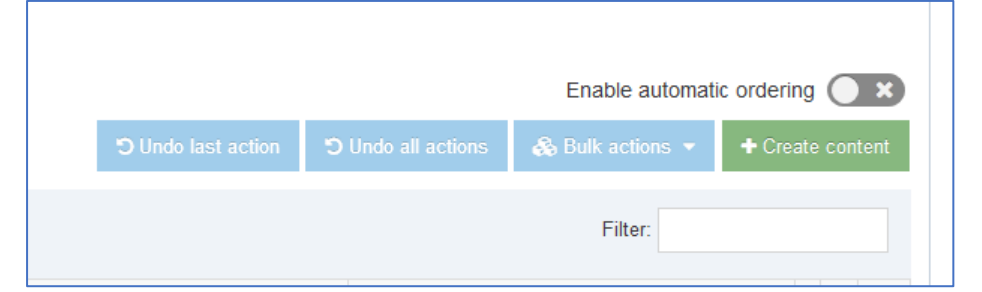

 Cliciwch ar y templed 'General Content' - mae'r templed General Content yn ymddangos.

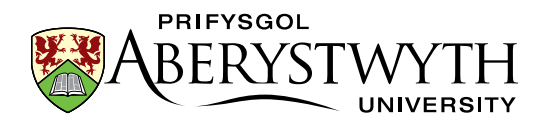

| <b>TERMINAL</b> FOUR  |                                          | 👗 🖪 🗭 📂 🕅 Welcome Web'                                                            | Team <del>▼</del> |
|-----------------------|------------------------------------------|-----------------------------------------------------------------------------------|-------------------|
| 🖹 Content 🗸 🗸         | Home > Content                           | Search                                                                            | ٩                 |
| 🙆 Measure 🗸 🗸         | Content » New content                    |                                                                                   |                   |
| System administration |                                          |                                                                                   | _                 |
|                       |                                          | • Pre                                                                             | eview             |
|                       | 🗄 General 🚓 Content 🖾 Channels 🕫 Options |                                                                                   |                   |
|                       | Content type : General Content           |                                                                                   |                   |
|                       | Name *                                   |                                                                                   |                   |
|                       | Titie                                    |                                                                                   |                   |
|                       | Body                                     | Edit * Insert * View * Format * Table *<br>今 今 B I 臣 王 王 汪 道 道 伊・ 羽 国 伊 ph2hāhk * |                   |
|                       | Additional Options<br>Tao Title          | P Select an option  Enter some ted                                                |                   |

- Teipiwch enw ar gyfer y darn hwn o gynnwys yn y blwch Name (e.e. Cynnwys Cyffredinol Amdanaf Fi).
- 8. Teipiwch brif bennawd y dudalen yn y blwch **Title** (e.e. Amdanaf i).
- 9. Teipiwch destun i'r blwch **Body**.
- 10. Creu Pennawd 2, rhestr o bwyntiau bwled a rhywfaint o destun trwm ac italig:
  - a. Pennawd 2: Teipiwch y testun ar gyfer eich pennawd, yna dewiswch ef a chlicio ar y ddewislen Format. Rhowch eich llygoden dros Formats, yna yn yr 2il ddewislen rhowch eich llygoden dros Headings, a dewiswch Heading 2
  - b. **Rhestr o bwyntiau bwled**: Cliciwch ar y botwm rhestr o bwyntiau bwled, a dechreuwch deipio eich rhestr.
  - c. **Trwm**: Dewiswch y testun a chliciwch ar y botwm **B** .
  - d. Italig: Dewiswch y testun a chliciwch ar y botwm I.
- 11. Cliciwch ar **Save changes** i gadw eich gwaith.

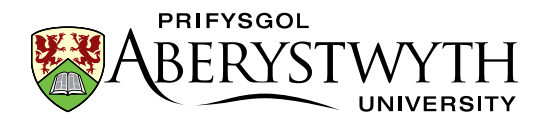

#### 12. Edrychwch ar ragolwg o'ch tudalen:

- a. Dychwelwch i Strwythur y Safle trwy glicio ar y logo TerminalFour neu'r symbol Strwythur y Safle ar frig y sgrin.
- b. Cliciwch ar y botwm 'Actions' ar y dde i'ch adran 'About Me' a dewiswch 'Preview section' o'r ddewislen sy'n ymddangos.

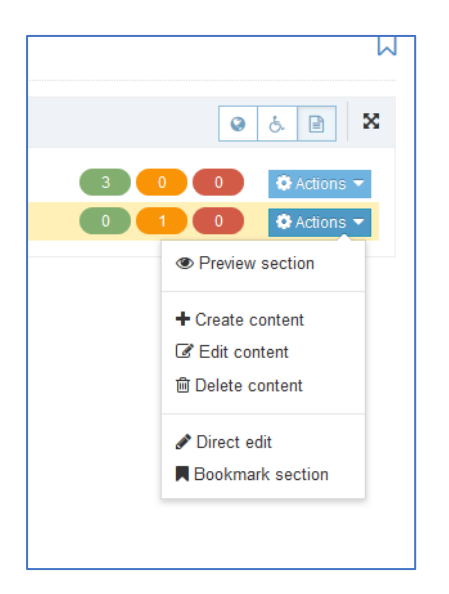

c. Bydd rhagolwg o'r dudalen yn agor mewn tab newydd - gadewch y tab ar agor pan fyddwch wedi gorffen edrych ar y rhagolwg er mwyn i chi allu ei ailddefnyddio'n ddiweddarach wrth i chi barhau i weithio ar y dudalen.

#### Awgrymiadau Defnyddiol:

Os nad yw'r rhagolwg yn ymddangos, gwiriwch ar frig ffenestr eich porwr am neges sy'n dweud 'Firefox prevented this site from opening a popup window". Os ydych chi'n gweld y neges hon dylech weld botwm **Options** ar y dde. Cliciwch ar hwn a dewiswch yr opsiwn ar y brig "Allow popups for cms.aber.ac.uk". Dylai rhagolwg o'ch tab ymddangos nawr.

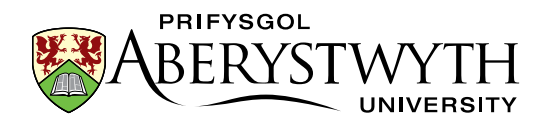

## B. Mewnosod Tabl

- 1. Dychwelwch i'r cynnwys yr ydych newydd ei ychwanegu trwy glicio ar enw'r adran, clicio ar y tab **Content**, yna clicio ar y darn o gynnwys.
- 2. Crëwch linell wag lle'r hoffech i'ch tabl gael ei greu a rhowch eich cyrchydd yn y llinell.
- 3. Cliciwch ar y ddewislen **Table**, dewiswch naill ai 'Insert table with column headings' neu 'Insert table with column and row headings' (yn ôl yr angen) a dewiswch nifer y celloedd yr ydych eu hangen o'r grid:

| <b>↑ ∂</b> B I 🗄 🗄     | Image: Image: | •     |       |  |
|------------------------|----------------------------------------------------------------------------------------------------|-------|-------|--|
| My Interests           | Insert table with column and row heading                                                                                                    | ngs → |       |  |
| A Photography          | Table properties                                                                                                    |       |       |  |
| Nature     Nacionaliza | Table caption/summary                                                                                                    |       |       |  |
| Crochet                | Delete table                                                                                                    |       |       |  |
|                        |                                                                                                    | _     |       |  |
|                        | Cell                                                                                                    | •     | 9 x 4 |  |
|                        | Row                                                                                                    | •     |       |  |
|                        | Column                                                                                                    | •     |       |  |
|                        |                                                                                                    |       |       |  |
|                        |                                                                                                    |       |       |  |

4. Bydd y tabl yn ymddangos yn y ffenestr olygu. Bydd y penawdau wedi'u llenwi'n barod â thestun felly gallwch eu gweld yn glir:

| ١. | _   |     |   |   |   |     |     |   |     |            |   |   |   |   |   |   |   | _  |     |   |   |   |   |    |   |   |    |   |     |   |    |   |   |   |     | _   |
|----|-----|-----|---|---|---|-----|-----|---|-----|------------|---|---|---|---|---|---|---|----|-----|---|---|---|---|----|---|---|----|---|-----|---|----|---|---|---|-----|-----|
| 14 | ÷   |     |   |   | - | -   |     | - | 5   | 1          |   |   |   |   |   | - | - | ÷Ļ | ł.  |   | - |   |   |    |   | - | i. |   |     | - |    |   | - |   | 러   |     |
|    | 1   | C   | Ы | u | m | n   | n   | 1 | Li. | C          | C | Ы | u | m | n | n | 2 | 2  | C   | C | Ы | u | n | ır | 1 | 3 |    | С | o   | h | ır | n | n | 4 | 4   | 1   |
|    | 11  | = : |   | - | - | -   |     | - | 4   | <u>-</u> - |   | - | Ξ | - | - |   |   | 4  | Ŀ.  |   |   | Ξ |   |    | - | - | 11 | Ξ | = : |   |    | - | = |   |     | 1   |
|    | н.  |     |   |   |   |     |     |   | 1   |            |   |   |   |   |   |   |   |    |     |   |   |   |   |    |   |   | 11 |   |     |   |    |   |   |   |     | i . |
|    | 11  |     |   |   | _ | _   |     |   | 1   | L.         |   |   | _ | _ | _ |   |   |    | L . |   |   | _ |   |    |   | _ | 11 | _ |     |   |    | _ |   |   |     | !   |
| 1. | i.r |     |   | - | - | -   |     | - | 7   | F 1        |   | - | - | - | - |   |   | 1  | Ē   |   |   | - |   |    | - | - | 15 | - | -   |   | -  | - | - |   | 1   | i.  |
| 10 | Ξ.  |     |   |   |   |     |     |   |     |            |   |   |   |   |   |   |   |    | 1   |   |   |   |   |    |   |   | н  |   |     |   |    |   |   |   | - [ |     |
|    |     | = : |   | = | = | = : | = = | = | 4   | ÷ :        |   | = | = | = | - |   |   | 4  | ÷ : |   | - | = |   |    | = | Ξ | 44 | = | = : |   | -  | = | = |   | : : | 1   |
|    | ÷.  |     |   |   |   |     |     |   | 1   |            |   |   |   |   |   |   |   |    |     |   |   |   |   |    |   |   | ii |   |     |   |    |   |   |   |     | 1   |
|    | 11  |     |   |   | _ |     |     |   | 1   | L.         |   |   | _ | _ |   |   |   |    | L.  |   |   | _ |   |    |   | _ | 11 | _ |     |   |    | _ | _ |   |     |     |
|    | 17  |     |   | - |   | -   |     | - | 7   | Γ.         |   | - | - |   |   |   |   | 1  | 5   |   |   |   |   |    | - | - | 15 | - | -   |   |    | - |   |   | 17  | 1   |
|    | н.  |     |   |   |   |     |     |   | ÷   |            |   |   |   |   |   |   |   |    |     |   |   |   |   |    |   |   | 11 |   |     |   |    |   |   |   | - 1 | 1   |
| Lг | Ť-  |     |   | - |   | -   |     |   | 4   |            |   | - | - | - | - | - |   | ÷È | Ť÷  |   | - |   |   |    | - |   | 11 | - | -   | - |    | - |   |   | ъt  | 'n. |

- 5. Cliciwch yn y tabl a newidiwch y penawdau diofyn gyda'ch testun eich hun.
- 6. Cliciwch ym mhob cell yng ngweddill y tabl a rhowch y data.

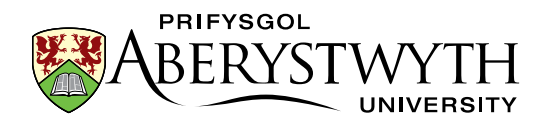

7. Ychwanegwch res ychwanegol i'r tabl trwy roi eich llygoden yn y rhes olaf, clicio ar y ddewislen Table a dewis Row > Insert row after (neu gallwch glicio fotwm de'r llygoden yn y rhes olaf a dewis Row > Insert row after).

| ormat -   | Table -                                          |   |                                 |                                    |                 |   |        |
|-----------|--------------------------------------------------|---|---------------------------------|------------------------------------|-----------------|---|--------|
| 3 8       | Insert table<br>Table properties<br>Delete table | • | & ₹                             | ŝ                                  |                 | 2 | p,h2,h |
| hursday F | Cell                                             | × |                                 |                                    |                 |   |        |
|           | Row                                              | • | Inser                           | t row t                            | pefore          |   |        |
|           | Column                                           | • | Inser<br>Delet<br>Row           | t row a<br>te row<br>prope         | after<br>rties  |   |        |
|           |                                                  |   | Cut r<br>Copy<br>Paste<br>Paste | row<br>/ row<br>e row I<br>e row a | before<br>after |   |        |

- 8. Cliciwch ar **Save changes** i gadw eich gwaith.
- 9. Dychwelwch i'ch tab rhagolwg o ddiwedd rhan A a chliciwch ar **Refresh** (Sgrinlun o'r eicon Refresh page) neu pwyswch y fysell F5 - edrychwch ar eich tabl newydd yn eich tudalen.

#### Awgrymiadau Defnyddiol:

Pan fyddwch yn creu tabl bydd yn edrych yn fach iawn i ddechrau - bydd yn ymestyn wrth i ddechrau teipio ynddo. Peidiwch â chael eich temtio i'w wneud yn fwy llydan drwy lusgo'r ochrau.

Dylai bob tabl fod â rhes bennawd neu res bennawd **a** cholofn bennawd.

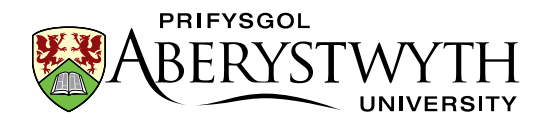

### C. Mewnosod Dolenni

- 1. Dychwelwch i'ch cynnwys trwy glicio arno.
- Teipiwch destun i'w ddefnyddio fel testun y ddolen ar gyfer eich *dolen fewnol* (h.y. dolen i dudalen Prifysgol Aberystwyth sy'n cael ei chadw yn y CMS).
- Dewiswch y testun, cliciwch at yr eicon dolen a dewiswch 'Insert section link'

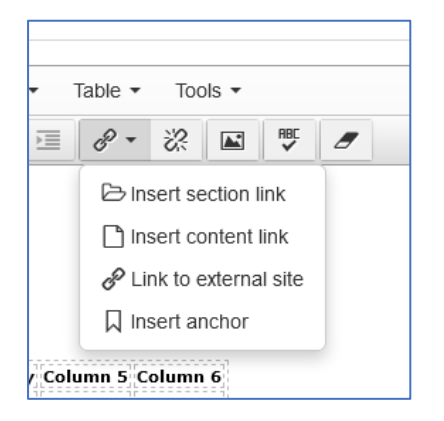

4. Bydd y naidlen 'Select Section' yn ymddangos:

| A Browse Q Search                 | Q Change language |
|-----------------------------------|-------------------|
| Browse Q Search                   |                   |
|                                   |                   |
| e Home                            |                   |
|                                   |                   |
| - 🕀 🖿 t4 test                     |                   |
| ─ ⊞ 🗅 www.aber.ac.uk/english-only |                   |
| — ⊞ 🛱 m.aber.ac.uk                |                   |
|                                   |                   |
| 🕀 🖶 🏘 Test New Training Area      |                   |
|                                   |                   |
|                                   |                   |
|                                   |                   |
|                                   |                   |
|                                   |                   |
|                                   |                   |
|                                   |                   |
|                                   |                   |
|                                   |                   |
|                                   |                   |
|                                   |                   |
|                                   |                   |
|                                   |                   |
|                                   |                   |
|                                   |                   |

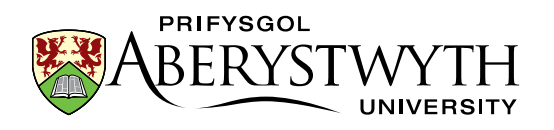

- 5. Ehangwch y ffolder www.aber.ac.uk, ac yna ehangwch y ffolder **Home** oddi mewn iddi.
- 6. Dewiswch adran o'r wefan i gysylltu â hi a chliciwch ar enw'r adran.
- 7. Mae eich *dolen fewnol* nawr wedi ei chreu.
- Teipiwch destun i'w ddefnyddio fel testun y ddolen ar gyfer eich *dolen allanol* (h.y. dolen i wefan allanol, neu dudalen Prifysgol Aberystwyth nad yw'n cael ei chadw eto yn y CMS).
- 9. Dewiswch y testun, cliciwch at yr eicon dolen a dewiswch 'Link to external site'

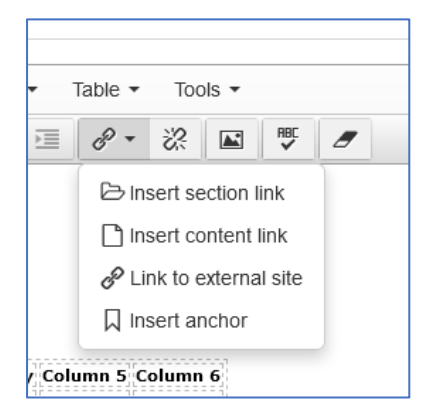

 Teipiwch (neu gludiwch) gyfeiriad gwe'r dudalen we neu'r wefan sydd ddim yn CMS y Brifysgol (e.e. <u>http://www.bbc.co.uk/</u>) yn y blwch 'Url'.

| Monday Tuesday  | Wednesday Thursday Friday |
|-----------------|---------------------------|
| Url             |                           |
| Text to display | BBC                       |
| Title           |                           |
| Target          | None                      |
|                 | Ok Cancel                 |
| Enter some text |                           |

- 11. Cliciwch 'OK' i gadw.
- 12. Mae eich *dolen allanol* nawr wedi ei chreu.
- 13. Cliciwch ar **Save changes** yn y brif ffenestr golygu cynnwys i gadw eich gwaith.

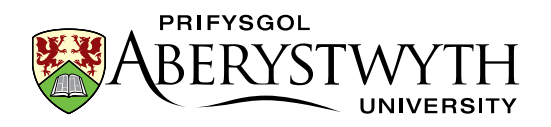

- 14. Dychwelwch i'ch tab rhagolwg o ddiwedd rhan A ac adnewyddu'r dudalen
  - edrychwch ar eich dolenni newydd yn eich tudalen.

#### Awgrymiadau Defnyddiol:

Dylai'r testun ar gyfer y ddolen fod yn 'gyfeillgar' - golyga hyn y dylai fod yn hunaneglurhaol a dylai'r defnyddiwr wybod i ble mae'r ddolen yn mynd â nhw, hyd yn oed os ydynt yn gweld testun y ddolen yn unig, heb y testun o'i amgylch.

Wrth ddewis adran i gysylltu â hi mewn dolen fewnol, cofiwch beidio â chlicio ar enw'r adran wrth bori drwy strwythur y safle - cliciwch ar yr arwyddion + i ehangu'r adrannau ac edrych ynddynt.

Ar gyfer dolenni allanol, cofiwch gynnwys y rhan http:// neu https:// o'r cyfeiriad gwe. Efallai y bydd y CMS yn ceisio eich helpu os yw'r cyfeiriad gwe'n dechrau gyda www, ac y bydd yn ychwanegu'r http:// i chi, ond nid yw pob cyfeiriad gwe yn dechrau fel hyn, felly ni ddylech ddibynnu ar y CMS i gywiro eich dolen.

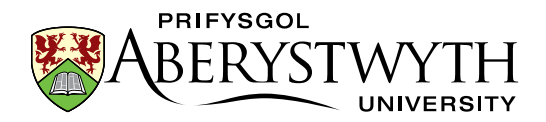

### **D. Mewnosod Delwedd**

- 1. Dychwelwch i'ch cynnwys trwy glicio arno.
- 2. Rhowch eich llygoden yn y llinell ar eich tudalen ble'r hoffech osod eich delwedd.
- 3. Cliciwch ar y botwm **Insert file link or image**

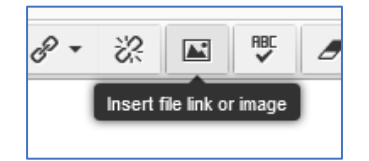

- 4. Dewch o hyd i'ch is-gatergori delweddau yn yr ardal **Training**, a chliciwch arno.
- 5. Cliciwch ar enw'r ddelwedd y gwnaethoch ei huchlwytho'n gynharach.
- 6. Dewiswch yr amrywiad y gwnaethoch ei greu'n gynharach trwy glicio ar ei enw.
- 7. Bydd y ddelwedd nawr yn ymddangos yn eich ffenestr golygu cynnwys.
- Cliciwch ddwywaith ar y ddelwedd a bydd y ffenestr 'Set media attributes' yn ymddangos.

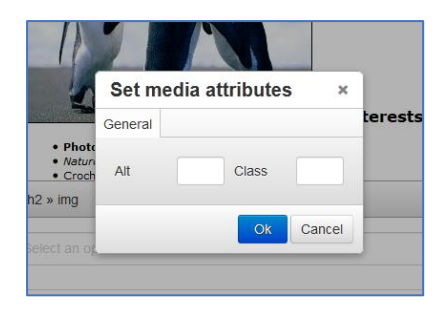

- 9. Teipiwch ddisgrifiad cryno o'r ddelwedd yn y blwch 'alt'.
- 10. Os oes angen, gallwch ddewis sut yr hoffech leoli eich delwedd. I'w lleoli ar y chwith gyda'r testun yn llifo o'i chwmpas, teipiwch 'float-left' yn y blwch 'class'. Os hoffech i'ch delwedd fod mewn llinell â'r testun, teipiwch 'float-none' yn y blwch 'class'. I ganoli'r ddelwedd, teipiwch 'centre' yn y blwch 'class'.

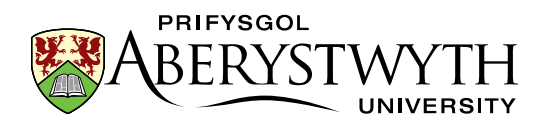

- 11. Cliciwch '**OK**' i gadw eich newidiadau.
- 12. Cliciwch ar **Save changes** yn y brif ffenestr golygu cynnwys i gadw eich gwaith.
- 13. Dychwelwch i'ch tab rhagolwg o ddiwedd rhan A ac adnewyddu'r dudalenedrychwch ar eich delwedd newydd yn eich tudalen.

#### Awgrymiadau Defnyddiol:

Lleoliad diofyn delweddau yw ar ochr dde'r dudalen gyda'r testun yn llifo o'i hamgylch. Os ydych chi'n fodlon â hyn, nid oes angen teipio unrhyw beth yn y blwch '**class'**.

Pan fyddwch chi'n gwneud newidiadau i'r blwch '**class**' yn **'media attributes'** y ddelwedd, ni fydd modd i chi weld unrhyw wahaniaeth i'r ddelwedd yn y golygydd. Byddwch ond yn gweld effaith y newidiadau hyn pan fyddwch chi'n edrych ar ragolwg o'ch tudalen.

Mae testun amgen yn bwysig iawn a dylid ei ychwanegu bob amser ar gyfer pob delwedd. Mae'n galluogi defnyddwyr sy'n methu â gweld y ddelwedd (am ba reswm bynnag) i gael teimlad o sut mae'r dudalen yn edrych.

## E. Mewnosod ffeil PDF

- 1. Dychwelwch i'ch cynnwys trwy glicio arno.
- Rhowch eich llygoden yn y safle lle'r hoffech fewnosod eich dolen i ffeil PDF.
- 3. Cliciwch ar y botwm **Insert file link or image**.
- 4. Dewch o hyd i'r is-gategori PDF o fewn y prif gategori **Training**, a chliciwch arno.

Sylwer: Os gwnaethoch chi greu eich categori PDF eich hun yn ymarfer 1E, dylech ddod o hyd iddo a chlicio ar y categori hwn

- 5. Gwiriwch fod gan y ffeil PDF yr ydych eisiau ei defnyddio destun yn ei disgrifio o dan ei henw.
- 6. Mewnosodwch y ffeil PDF trwy glicio ar ei henw.
- 7. Byddwch nawr yn gweld y testun disgrifio yn ymddangos yn eich cynnwys, yn cysylltu i'r PDF.
- 8. Cliciwch ar **Save changes** yn y brif ffenestr golygu cynnwys i gadw eich gwaith.
- 9. Dychwelwch i'ch tab rhagolwg o ddiwedd rhan A ac adnewyddu'r dudalen- edrychwch ar eich dolen PDF newydd yn eich tudalen.

#### Awgrymiadau Defnyddiol:

Gallwch fewnosod ffeil PDF os oes ganddi destun yn y blwch **description** yn unig - mae'r CMS yn defnyddio'r testun fel testun y ddolen ar gyfer y ffeil PDF hon.

Cofiwch mai'r lle gorau i'r cynnwys yw mewn gweddalen - defnyddiwch ffeiliau PDF pan fo angen yn unig (e.e. ar gyfer testun hir, neu eitemau y bydd angen i'r defnyddiwr eu hargraffu a'u llenwi).

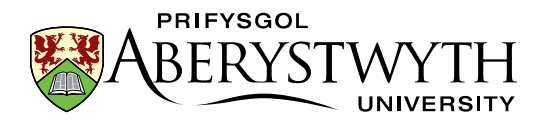

## F. Ychwanegu Dolenni Perthnasol i'ch tudalen (Uwch)

Nawr eich bod wedi dysgu sgiliau sylfaenol creu a golygu cynnwys, gallwch greu a golygu mathau eraill o gynnwys.

Defnyddiwch yr egwyddorion a ddysgwyd yn Ymarfer 2A i greu darn o gynnwys Dolenni Perthnasol.

**Sylwer**: wrth greu eich Dolenni Perthnasol, dylech ddefnyddio rhestr o bwyntiau bwled yn y blwch **Links** er mwyn i'r dolenni yr ydych yn eu dewis fod yn yr arddull cywir. Caiff dolenni eu creu yn yr un modd ag yn Ymarfer 2C.

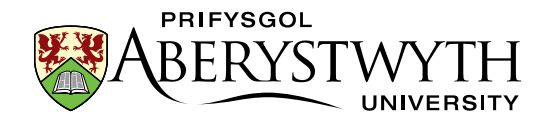

## Ymarfer 3 - Ychwanegu Manylion Cyswllt a Metadata

**Sylfaenol (A-B)**: Ychwanegu Manylion Cyswllt a Metadata i'ch tudalen drwy Ddyblygu a Drychweddu darnau o gynnwys presennol i'ch adran newydd.

**Uwch (C)**: Ychwanegu testun ychwanegol i'ch tudalen drwy Ddrychweddu ac aildrefnu'r testun ar y dudalen

#### A. Ychwanegu Manylion Cyswllt

- 1. Yn y strwythur safle fach (i'r chwith o'r rhestr gynnwys), cliciwch ar eich **prif adran** (yr adran a enwyd ar eich ôl e.e. Suzy Shipman).
- 2. Cliciwch ar y tab **Content** i weld y cynnwys yn yr adran hon.
- Cliciwch ar y botwm 'Actions' i'r dde o'r darn o gynnwys o'r enw "Web Team Contact Jan" (neu enw tebyg yn seiliedig ar fis gwahanol) a dewiswch 'Mirror' o'r ddewislen sy'n ymddangos.
- 4. Bydd y naidlen "Mirror content" yn ymddangos:

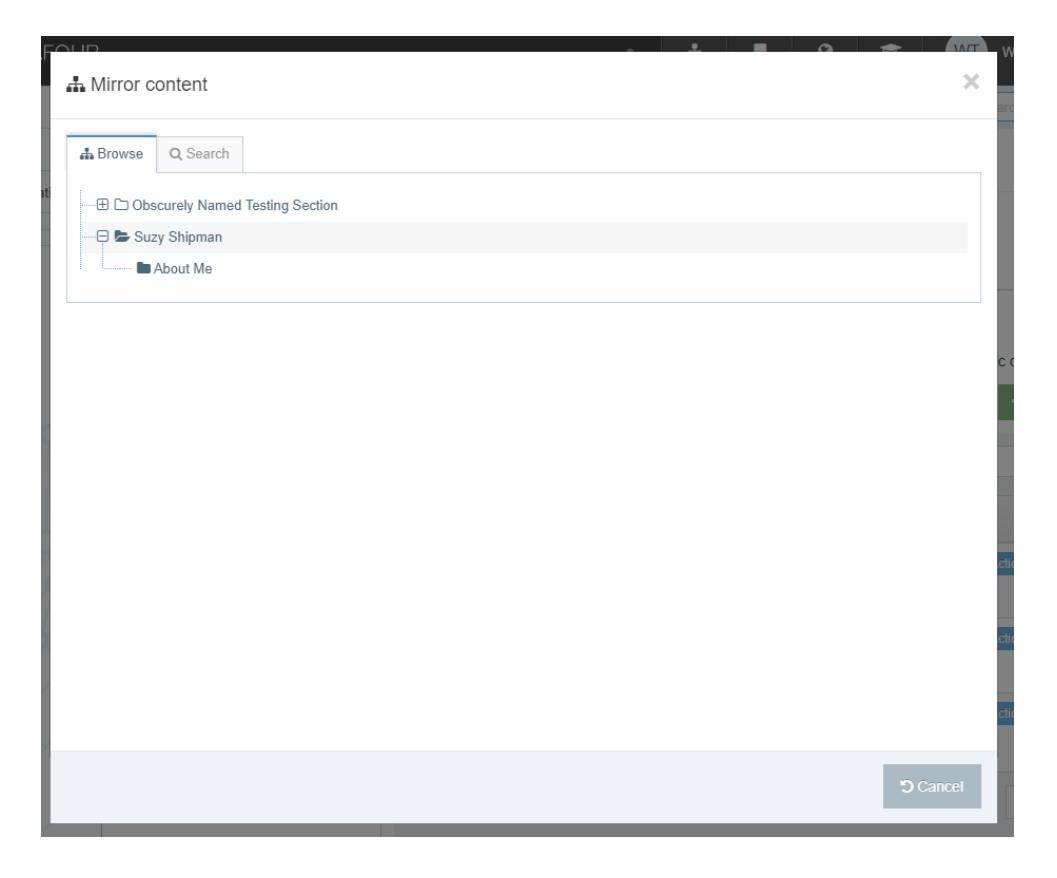

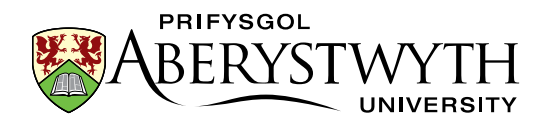

- Cliciwch ar eich adran About Me. Cliciwch ar y botwm 'Mirror selected content' i'w ddewis fel y cyrchfan ar gyfer y cynnwys a gafodd ei ddrychweddu.
- 6. Bydd y cynnwys nawr wedi cael ei ddrychweddu.

#### Awgrymiadau Defnyddiol:

Ar ôl i chi ddewis yr adran yr hoffech osod eich cynnwys wedi'i ddrychweddu ynddi, byddwch yn dychwelyd i'r adran yr oeddech yn drychweddu **ohoni.** 

Gan fod y manylion cyswllt yn cael eu drychweddu, bydd unrhyw olygu a wneir yn cael ei wneud yn yr holl fersiynau eraill o'r cynnwys hwn sydd wedi'i

ddrychweddu. Mae'r symbol yn y rhestr gynnwys ( ) yn eich atgoffa bod y cynnwys wedi'i ddrychweddu - byddwch yn ofalus pan fyddwch yn gweld hwn ar gynnwys arall rhag ofn i chi olygu cynnwys sy'n ymddangos mewn tudalennau eraill yn ddamweiniol.

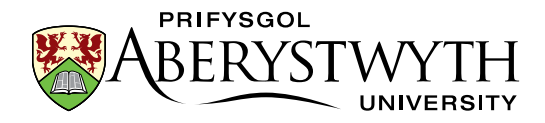

## B. Ychwanegu Metadata

- Cliciwch ar y botwm 'Actions' i'r dde o'r darn o gynnwys o'r enw "training metadata" a dewiswch Duplicate o'r ddewislen sy'n ymddangos.
- 2. Bydd y naidlen "**Duplicate content**" yn ymddangos:

| A Duplicate content             | ×         |
|---------------------------------|-----------|
| Browse Q Search                 |           |
| Doscurely Named Testing Section |           |
| - 🖯 陆 Suzy Shipman              |           |
| About Me                        |           |
|                                 |           |
|                                 | c         |
|                                 |           |
|                                 |           |
|                                 |           |
|                                 |           |
|                                 |           |
|                                 |           |
|                                 |           |
|                                 |           |
|                                 |           |
|                                 | 'O Cancel |
|                                 | Cancer    |

- Cliciwch ar eich adran About Me. Cliciwch ar y botwm 'Duplicate selected content' i'w ddewis fel y cyrchfan ar gyfer y cynnwys a gafodd ei ddyblygu.
- 4. Yn y strwythur safle fach (i'r chwith o'r rhestr gynnwys), cliciwch ar eich adran **About Me.**
- 5. Cliciwch ar y tab **Content.**
- 6. Nawr dylech allu gweld y cyswllt hyfforddiant a'r metadata hyfforddiant wedi'i restru.
- 7. Cliciwch ar y metadata hyfforddi i'w addasu.

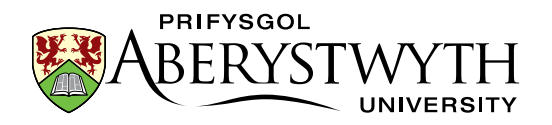

- 8. Golygwch y blwch **Meta Authors** gyda'ch enw eich hun.
- Golygwch y disgrifiad i'w wneud yn benodol i'ch tudalen yn y blwch Meta Description.
- 10. Golygwch y geiriau allweddol i'w gwneud yn benodol i'ch tudalen yn y blwch **Meta Keywords**.
- 11. Cliciwch ar **Save changes** i gadw eich gwaith.

#### Awgrymiadau Defnyddiol:

Ar ôl i chi ddewis yr adran yr hoffech osod eich cynnwys wedi'i ddyblygu ynddi, byddwch yn dychwelyd i'r adran yr oeddech yn dyblygu **ohoni.** 

Ni ellir gweld metadata ar y dudalen, mae wedi'i guddio y tu ôl i'r llenni - fe'i defnyddir gan Beiriannau Chwilio.

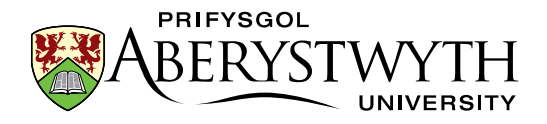

## C. Ychwanegu testun ychwanegol i'ch tudalen drwy Ddrychweddu ac aildrefnu'r testun ar y dudalen (Uwch)

Gan ddefnyddio proses debyg i'r hyn a ddisgrifir yn 3A 1-4, drychweddwch y "training content" o'ch prif adran i'ch adran About Me. Nawr newidiwch drefn y cynnwys yn eich adran About Me er mwyn i'r un yma (training content) ymddangos gyntaf ar y dudalen - edrychwch ar y rhestr o gynnwys a chliciwch a llusgo eitemau drwy glicio ar yr eicon symud yn y golofn Order ar y chwith. Gosodwch y training content uwchlaw'r cynnwys arall. Edrychwch ar eich rhagolwg i weld sut mae'r testun ar y dudalen wedi symud.

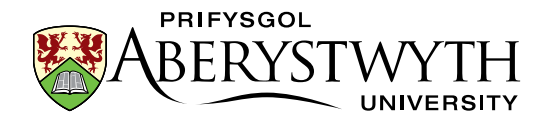

## Ymarfer 4 - Cymraeg

Sylfaenol (A): Creu'r fersiwn Gymraeg o'ch cynnwys cyffredinol

Uwch (B): Creu fersiynau Cymraeg o'ch cynnwys arall

## A. Creu'r fersiwn Gymraeg o'ch cynnwys cyffredinol

- Dychwelwch i Strwythur y Safle trwy glicio ar y logo TerminalFour yng nghornel chwith uchaf y sgrin neu'r symbol Strwythur y Safle yn y ddewislen ar frig y sgrin ar yr ochr dde.
- 2. Cliciwch ar y botwm **'language change'** (brig y dudalen) a dewiswch Cymraeg.

| # <b>N</b>    | I 🙁 | 😰 🛛 WI Welcome Web Team 🕶              |
|---------------|-----|----------------------------------------|
| Site language |     | Search Q                               |
| Cymraeg       | cy  |                                        |
| <br>English   | en  | S & B X                                |
|               |     | 3 0 0 & Actions =<br>2 2 1 & Actions = |

- 3. Cliciwch ar yr adran **About Me**.
- 4. Cliciwch ar y tab **Content.**
- 5. Cliciwch ar y cynnwys sydd wedi'i farcio fel 'Not translated'.
- 6. Rhowch enw i'r cynnwys, teitl Cymraeg a rhywfaint o destun Cymraeg yng nghorff y testun.
- 7. Cliciwch ar **'Save changes'** i orffen.

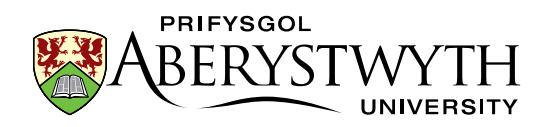

#### Awgrymiadau Defnyddiol:

Os oes llawer o fformatio ar eich tudalen, gallwch newid iaith wrth i'ch cynnwys fod ar agor, er mwyn i chi allu copïo Corff y Saesneg a'i ludo i'ch fersiwn Cymraeg. Dim ond pan fo'r testun Cymraeg yn barod gennych y dylech wneud hyn.

Mae'n bwysig cofio, wrth olygu'r fersiwn Cymraeg o ddarn o gynnwys **go iawn** na ddylai gynnwys unrhyw destun Saesneg - ar gyfer y sesiwn hyfforddi mae'n iawn cael rhywbeth tebyg i "**Welsh text here**" ond peidiwch fyth â gwneud hyn ar dudalennau go iawn.

Os ydych chi'n symud eich llygoden dros y geiriau **Not translated** yn y rhestr o gynnwys fe welwch beth yw enw'r cynnwys yn Saesneg. Mae hyn yn arbennig o ddefnyddiol os oes mwy nag un darn o gynnwys wedi'i farcio fel **Not translated**.

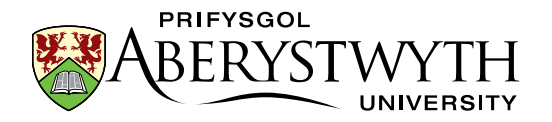

## D.Creu fersiynau Cymraeg o'ch cynnwys arall (Uwch)

Gan ddefnyddio proses debyg i'r hyn a ddisgrifir yn 4A, addaswch eich holl ddarnau o gynnwys er mwyn iddynt gael fersiynau Cymraeg. Os ydych chi wedi cwblhau'r holl ymarferion uwch, dylech fod â 2 ddarn ychwanegol o gynnwys wedi'u marcio fel **Not translated** - rhain fydd eich Metadata a'ch Dolenni Perthnasol.

Ffurflen Gwerthuso Hyfforddiant:

https://www.aber.ac.uk/cy/is/it-services/web/training-evaluation/